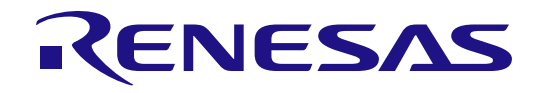

# 32

# RX72N Group

# RX72N Envision Kit User's Manual

32-Bit MCU RX Family/RX700 Series

All information contained in these materials, including products and product specifications, represents information on the product at the time of publication and is subject to change by Renesas Electronics Corp. without notice. Please review the latest information published by Renesas Electronics Corp. through various means, including the Renesas Electronics Corp. website (http://www.renesas.com).

Renesas Electronics

Rev.1.00 Mar. 2020

#### Notice

- Descriptions of circuits, software and other related information in this document are provided only to illustrate the operation of semiconductor products and application examples. You are fully responsible for the incorporation or any other use of the circuits, software, and information in the design of your product or system. Renesas Electronics disclaims any and all liability for any losses and damages incurred by you or third parties arising from the use of these circuits, software, or information.
- Renesas Electronics hereby expressly disclaims any warranties against and liability for infringement or any other claims involving patents, copyrights, or other intellectual property rights of third parties, by or arising from the use of Renesas Electronics products or technical information described in this document, including but not limited to, the product data, drawings, charts, programs, algorithms, and application examples.
- No license, express, implied or otherwise, is granted hereby under any patents, copyrights or other intellectual property rights of Renesas Electronics or others.
- 4. You shall not alter, modify, copy, or reverse engineer any Renesas Electronics product, whether in whole or in part. Renesas Electronics disclaims any and all liability for any losses or damages incurred by you or third parties arising from such alteration, modification, copying or reverse engineering.
- Renesas Electronics products are classified according to the following two quality grades: "Standard" and "High Quality". The intended applications for each Renesas Electronics product depends on the product's quality grade, as indicated below.
  - "Standard": Computers; office equipment; communications equipment; test and measurement equipment; audio and visual equipment; home electronic appliances; machine tools; personal electronic equipment; industrial robots; etc.
  - "High Quality": Transportation equipment (automobiles, trains, ships, etc.); traffic control (traffic lights); large-scale communication equipment; key financial terminal systems; safety control equipment; etc.

Unless expressly designated as a high reliability product or a product for harsh environments in a Renesas Electronics data sheet or other Renesas Electronics document, Renesas Electronics products are not intended or authorized for use in products or systems that may pose a direct threat to human life or bodily injury (artificial life support devices or systems; surgical implantations; etc.), or may cause serious property damage (space system; undersea repeaters; nuclear power control systems; aircraft control systems; key plant systems; military equipment; etc.). Renesas Electronics disclaims any and all liability for any damages or losses incurred by you or any third parties arising from the use of any Renesas Electronics product that is inconsistent with any Renesas Electronics data sheet, user's manual or other Renesas Electronics document.

- 6. When using Renesas Electronics products, refer to the latest product information (data sheets, user's manuals, application notes, "General Notes for Handling and Using Semiconductor Devices" in the reliability handbook, etc.), and ensure that usage conditions are within the ranges specified by Renesas Electronics with respect to maximum ratings, operating power supply voltage range, heat dissipation characteristics, installation, etc. Renesas Electronics disclaims any and all liability for any malfunctions, failure or accident arising out of the use of Renesas Electronics products outside of such specified ranges.
- 7. Although Renesas Electronics endeavors to improve the quality and reliability of Renesas Electronics products, semiconductor products have specific characteristics, such as the occurrence of failure at a certain rate and malfunctions under certain use conditions. Unless designated as a high reliability product or a product for harsh environments in a Renesas Electronics data sheet or other Renesas Electronics document, Renesas Electronics products are not subject to radiation resistance design. You are responsible for implementing safety measures to guard against the possibility of bodily injury, injury or damage caused by fire, and/or danger to the public in the event of a failure or malfunction prevention, appropriate treatment for aging degradation or any other appropriate measures. Because the evaluation of microcomputer software alone is very difficult and impractical, you are responsible for evaluating the safety of the final products or systems manufactured by you.
- 8. Please contact a Renesas Electronics sales office for details as to environmental matters such as the environmental compatibility of each Renesas Electronics product. You are responsible for carefully and sufficiently investigating applicable laws and regulations that regulate the inclusion or use of controlled substances, including without limitation, the EU RoHS Directive, and using Renesas Electronics products in compliance with all these applicable laws and regulations. Renesas Electronics disclaims any and all liability for damages or losses occurring as a result of your noncompliance with applicable laws and regulations.
- 9. Renesas Electronics products and technologies shall not be used for or incorporated into any products or systems whose manufacture, use, or sale is prohibited under any applicable domestic or foreign laws or regulations. You shall comply with any applicable export control laws and regulations promulgated and administered by the governments of any countries asserting jurisdiction over the parties or transactions.
- 10. It is the responsibility of the buyer or distributor of Renesas Electronics products, or any other party who distributes, disposes of, or otherwise sells or transfers the product to a third party, to notify such third party in advance of the contents and conditions set forth in this document.
- This document shall not be reprinted, reproduced or duplicated in any form, in whole or in part, without prior written consent of Renesas Electronics.
   Please contact a Renesas Electronics sales office if you have any questions regarding the information contained in this document or Renesas
- Please contact a Renesas Electronics sales office if you have any questions regarding the information contained in this document or Renesas Electronics products.
- (Note1) "Renesas Electronics" as used in this document means Renesas Electronics Corporation and also includes its directly or indirectly controlled subsidiaries.
- (Note2) "Renesas Electronics product(s)" means any product developed or manufactured by or for Renesas Electronics.

(Rev.4.0-1 November 2017)

#### **Corporate Headquarters**

TOYOSU FORESIA, 3-2-24 Toyosu, Koto-ku, Tokyo 135-0061, Japan

www.renesas.com

#### Trademarks

Renesas and the Renesas logo are trademarks of Renesas Electronics Corporation. All trademarks and registered trademarks are the property of their respective owners.

#### **Contact information**

For further information on a product, technology, the most up-to-date version of a document, or your nearest sales office, please visit: <a href="http://www.renesas.com/contact/">www.renesas.com/contact/</a>.

# General Precautions in the Handling of Microprocessing Unit and Microcontroller Unit Products

The following usage notes are applicable to all Microprocessing unit and Microcontroller unit products from Renesas. For detailed usage notes on the products covered by this document, refer to the relevant sections of the document as well as any technical updates that have been issued for the products.

#### 1. Precaution against Electrostatic Discharge (ESD)

A strong electrical field, when exposed to a CMOS device, can cause destruction of the gate oxide and ultimately degrade the device operation. Steps must be taken to stop the generation of static electricity as much as possible, and quickly dissipate it when it occurs. Environmental control must be adequate. When it is dry, a humidifier should be used. This is recommended to avoid using insulators that can easily build up static electricity. Semiconductor devices must be stored and transported in an anti-static container, static shielding bag or conductive material. All test and measurement tools including work benches and floors must be grounded. The operator must also be grounded using a wrist strap. Semiconductor devices must not be touched with bare hands. Similar precautions must be taken for printed circuit boards with mounted semiconductor devices.

#### 2. Processing at power-on

The state of the product is undefined at the time when power is supplied. The states of internal circuits in the LSI are indeterminate and the states of register settings and pins are undefined at the time when power is supplied. In a finished product where the reset signal is applied to the external reset pin, the states of pins are not guaranteed from the time when power is supplied until the reset process is completed. In a similar way, the states of pins in a product that is reset by an on-chip power-on reset function are not guaranteed from the time when power is supplied until the power is supplied until the power reaches the level at which reseting is specified.

3. Input of signal during power-off state

Do not input signals or an I/O pull-up power supply while the device is powered off. The current injection that results from input of such a signal or I/O pull-up power supply may cause malfunction and the abnormal current that passes in the device at this time may cause degradation of internal elements. Follow the guideline for input signal during power-off state as described in your product documentation.

4. Handling of unused pins

Handle unused pins in accordance with the directions given under handling of unused pins in the manual. The input pins of CMOS products are generally in the high-impedance state. In operation with an unused pin in the open-circuit state, extra electromagnetic noise is induced in the vicinity of the LSI, an associated shoot-through current flows internally, and malfunctions occur due to the false recognition of the pin state as an input signal become possible.

#### 5. Clock signals

After applying a reset, only release the reset line after the operating clock signal becomes stable. When switching the clock signal during program execution, wait until the target clock signal is stabilized. When the clock signal is generated with an external resonator or from an external oscillator during a reset, ensure that the reset line is only released after full stabilization of the clock signal. Additionally, when switching to a clock signal produced with an external resonator or by an external oscillator while program execution is in progress, wait until the target clock signal is stable.

6. Voltage application waveform at input pin

Waveform distortion due to input noise or a reflected wave may cause malfunction. If the input of the CMOS device stays in the area between  $V_{IL}$  (Max.) and  $V_{IH}$  (Min.) due to noise, for example, the device may malfunction. Take care to prevent chattering noise from entering the device when the input level is fixed, and also in the transition period when the input level passes through the area between  $V_{IL}$  (Max.) and  $V_{IH}$  (Min.).

7. Prohibition of access to reserved addresses

Access to reserved addresses is prohibited. The reserved addresses are provided for possible future expansion of functions. Do not access these addresses as the correct operation of the LSI is not guaranteed.

8. Differences between products

Before changing from one product to another, for example to a product with a different part number, confirm that the change will not lead to problems. The characteristics of a microprocessing unit or microcontroller unit products in the same group but having a different part number might differ in terms of internal memory capacity, layout pattern, and other factors, which can affect the ranges of electrical characteristics, such as characteristic values, operating margins, immunity to noise, and amount of radiated noise. When changing to a product with a different part number, implement a system-evaluation test for the given product.

# How to Use This Manual

#### 1. Purpose and Target Readers

This manual is designed to provide the user with a hardware overview of the RX72N Envision Kit and an understanding of its electrical characteristics.

Particular attention should be paid to the precautionary notes when using the manual. These notes occur within the body of the text, at the end of each section, and in the Usage Notes section.

The revision history summarizes the locations of revisions and additions. It does not list all revisions. Refer to the text of the manual for details.

The following documents apply to the RX72N Envision Kit. Make sure to refer to the latest versions of these documents. The newest versions of the documents listed may be obtained from the Renesas Electronics website (www.renesas.com/envision2).

| Document Type                            | Description                                                                                                    | Document Title                          | Document No.                              |  |
|------------------------------------------|----------------------------------------------------------------------------------------------------|-----------------------------------------|-------------------------------------------|--|
| User's manual                            | Description of RX72N Envision Kit hardware specifications                                                                                                    | RX72N Envision Kit<br>User's Manual     | R20UT4788EJ<br>(this manual)              |  |
| Circuit diagram                          | am Description of RX72N Envision Kit board RX72N Envision Kit board circuit diagram                                                                                         |                                         | R20UT4789EJ                               |  |
| Parts list                               | Description of RX72N Envision Kit board<br>parts list                                                                                                    | RX72N Envision Kit bill<br>of materials | R20UT4790EJ                               |  |
| User's Manual:<br>Hardware* <sup>1</sup> | Description of hardware specifications (pin<br>assignments, memory map, specifications of<br>peripheral functions, electrical<br>characteristics, and timing) and operation | RX72N Group User's<br>Manual: Hardware  | R01UH0824EJ<br>(Japanese:<br>R01UH0824JJ) |  |

Note: 1. Documents related to the RX72N are available for download on the RX72N product webpage.

## 2. List of Abbreviations and Acronyms

| Abbreviation | Full Form                                                                                                    |
|--------------|----------------------------------------------------------------------------------------------------|
| CPU          | Central Processing Unit                                                                                                    |
| DIP          | Dual In-line Package                                                                                                    |
| DNF          | Do Not Fit                                                                                                    |
| IDE          | Integrated Development Environment                                                                                                    |
| IRQ          | Interrupt Request                                                                                                    |
| HOCO         | High-Speed On-Chip Oscillator                                                                                                    |
| LOCO         | Low-Speed On-Chip Oscillator                                                                                                    |
| LED          | Light Emitting Diode                                                                                                    |
| MCU          | Micro-controller Unit                                                                                                    |
| n/a (NA)     | Not Applicable                                                                                                    |
| n/c (NC)     | Not Connected                                                                                                    |
| PC           | Personal Computer                                                                                                    |
| Pmod™        | Pmod <sup>™</sup> is a trademark of Digilent Inc. The Pmod <sup>™</sup> Interface Specification is the property of Digilent Inc. For more information on Pmod <sup>™</sup> , refer to the <u>Digilent Inc.</u> Pmod <sup>™</sup> License Agreement page. |
| QSPI         | Quad Serial Peripheral Interface                                                                                                    |
| QVGA         | Quarter Video Graphics Array                                                                                                    |
| RAM          | Random Access Memory                                                                                                    |
| RFP          | Renesas Flash Programmer                                                                                                    |
| RMII         | Reduced Media Independent Interface                                                                                                    |
| ROM          | Read Only Memory                                                                                                    |
| SD Card      | Secure Digital Card                                                                                                    |
| SDHI         | Secure Digital Host Interface                                                                                                    |
| SPI          | Serial Peripheral Interface                                                                                                    |
| TFT          | Thin Film Transistor                                                                                                    |
| USB          | Universal Serial Bus                                                                                                    |
| WQVGA        | Wide Quarter Video Graphics Array                                                                                                    |

# Table of Contents

| 1.   | Overview                                           | 1                                      |
|------|----------------------------------------------------|----------------------------------------|
| 1.1  | Package Contents                                   | 1                                      |
| 1.2  | Purpose                                            | 1                                      |
| 1.3  | Features                                           | 1                                      |
| 1.4  | Preparation                                        | 1                                      |
| 1.5  | RX72N Envision Kit Specifications                  | 2                                      |
| 1.6  | Block Diagram                                      |                                        |
|      |                                                    |                                        |
| 2.   | External View                                      | 4                                      |
| 3.   | Component Layout Diagram                           | 6                                      |
| 4.   | Operating Environment                              | 7                                      |
| 5.   | User Circuits                                      | 8                                      |
| 5.1  | Power Supply Circuit                               | 8                                      |
| 5    | .1.1 ECN1: USB Connector for On-Board Emulator     | 8                                      |
| 5    | .1.2 CN7: External Power Supply Connector          | 8                                      |
| 5    | .1.3 3.3 V Power supply                            | 9                                      |
| 5    | .1.4 LCD Backlight Power Supply Circuit            | 9                                      |
| 5.2  | Reset Circuit                                      | 10                                     |
| 5.3  | Clock Circuit                                      |                                        |
| 5.4  | Evaluation MCU                                     | 10                                     |
| 5.5  | Emulator                                           | 10                                     |
| 5.6  | DIP Switches                                       | 11                                     |
| 5.7  | USB Serial Interface                               | 12                                     |
| 5.8  | Pmod™ Connectors                                   | 13                                     |
| 5.9  | User Switch                                        | 14                                     |
| 5.10 | Wi-Fi/BLE Interface                                | 14                                     |
| 5    | .10.1 Module Programming Settings                  | 14                                     |
| 5.11 | Ethernet Interface                                 | 15                                     |
| 5.12 | microSD Slot                                       | 16                                     |
| 5    | .12.1 SDHI Power Supply Control                    | 16                                     |
| 5.13 | USB Host Interface                                 | 17                                     |
| 5    | .13.1 USB Power Control                            | 17                                     |
| 5.14 | Serial Flash                                       |                                        |
| 5.15 | D2Audio Processor and Amplifier for Active Speaker | 19                                     |
| 5    | .15.1 Speakers Suitable for Connection             | 19                                     |
| 5    | .15.2 Clock Supply                                 | 19                                     |
| 5    | .15.3 DAE-4–Related Documents                      | 19                                     |
| 5    | .15.4 DAE-4 Development Tools                      | 19                                     |
| 5    | .15.5 DAE-4 Settings                               | 19                                     |
| 5.16 | MEMS Microphones                                   |                                        |
| 5.17 | Light Sensor                                       |                                        |
| 5.18 | LEDs                                               | 23                                     |
| 6.   | Usage Precautions                                  | 24                                     |
| 6.1  | Additional Load                                    |                                        |
| 6.2  | Modifying the Board                                |                                        |
| 6.3  | Limitation on Number of Envision Kits Connected    |                                        |
|      |                                                    | ······································ |

| 7.  | Developing Code             | .25 |
|-----|-----------------------------|-----|
| 7.1 | Using e <sup>2</sup> studio | 25  |
| 7.2 | Using CS+                   | 26  |
|     |                             |     |
| 8.  | Additional Information      | .27 |

# RENESAS

### 1. Overview

#### 1.1 Package Contents

Thank you for purchasing the RX72N Envision Kit evaluation tool from Renesas (the product). The contents of the product package are as follows:

RX72N Envision Kit (RTK5RX72N0C0000BJ)

Note: USB cable not included.

#### 1.2 Purpose

The product is an evaluation tool for Renesas MCUs. This manual describes the technical elements of the product's hardware.

#### 1.3 Features

The product includes the following features:

- Simplified evaluation and development using RX72N MCU
- Support for new functions of the RX72N: LCD controller, 2D rendering engine, dual-bank flash memory, etc.
- Encryption key management functions of Trusted Secure IP, which incorporates encryption accelerators for multiple encryption standards
- 4.3-inch WQVGA TFT panel with capacitive touch functionality
- Wi-Fi/BLE, Ethernet, and USB interfaces
- SD card, on-board memory, and USB Host storage class as standard storage options
- Sound interface and light sensor
- On-board emulator circuit
- Sample application including firmware update function\*1

Note: 1. Available for download on the following webpage: <u>https://www.renesas.com/envision2</u>

#### 1.4 Preparation

Install on the host PC the integrated development environment (IDE) and other necessary software, which are available on the following webpage:

https://www.renesas.com/development-tools

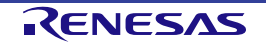

#### 1.5 RX72N Envision Kit Specifications

Table 1-1 lists the specifications of the product.

#### Table 1-1. RX72N Envision Kit Specifications

| Item                        | Specification                                                |
|-----------------------------|--------------------------------------------------------------|
| Evaluation MCU              | Model number: R5F572NNHDFB                                   |
|                             | Package: 144-pin LQFP                                        |
|                             | On-chip memory: ROM 4 MB + 64 KB, RAM 1 MB                   |
| Board size                  | Dimensions: 130.0 mm × 70.0 mm                               |
|                             | Thickness: 1.6 mm                                            |
| Power supply                | USB connector: 5 V input                                     |
|                             | Power IC: 5 V input, 3.3 V output                            |
|                             | External power supply jack: 5.0 V input (2.1 mm diameter)    |
| Main clock                  | 16 MHz (crystal oscillator)                                  |
| Subclock                    | Not implemented                                              |
| Audio clock                 | 24.576 MHz (5X35023 clock generator)                         |
| Wi-Fi/BLE combo             | EPS32-WROOM2-32D                                             |
| Ethernet                    | RJ45 connector $\times$ 1, support for MII mode only         |
| SDHI*1                      | microSD slot × 1                                             |
| USB Host                    | USB Type-A connector × 1                                     |
| UART-USB conversion         | USB Micro-B connector × 1                                    |
| LCD interface               | 0.5 mm pitch, 40-pin $\times$ 1 (TFT)                        |
| LCD touch panel interface   | 0.5 mm pitch, 6-pin $\times$ 1 (l <sup>2</sup> C)            |
| On-board memory             | QSPI serial flash (Macronix, 32 Mbit)                        |
| Audio output                | Audio DSP: D2Audio, stereo mini jack × 1                     |
| Audio input                 | MEMS microphone × 2 (LR stereo)                              |
| Light sensor                | ISL29034                                                     |
| Pushbutton                  | User switch × 1                                              |
| LED                         | Power: (green) × 1                                           |
|                             | User: (blue) × 1                                             |
|                             | ACT LED: (green) × 1                                         |
| Emulator interface          | E2 Lite on-board emulator circuit, USB Micro-B connector × 1 |
| Pmod <sup>™</sup> connector | Connector: Right angle, 12-pin × 2                           |

Note: 1. It is necessary to enter into an SD Host/Ancillary Product License Agreement (SD HALA) in order to develop host devices conforming to the SD standard.

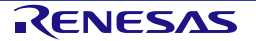

#### 1.6 Block Diagram

Figure 1-1 is a block diagram of the product.

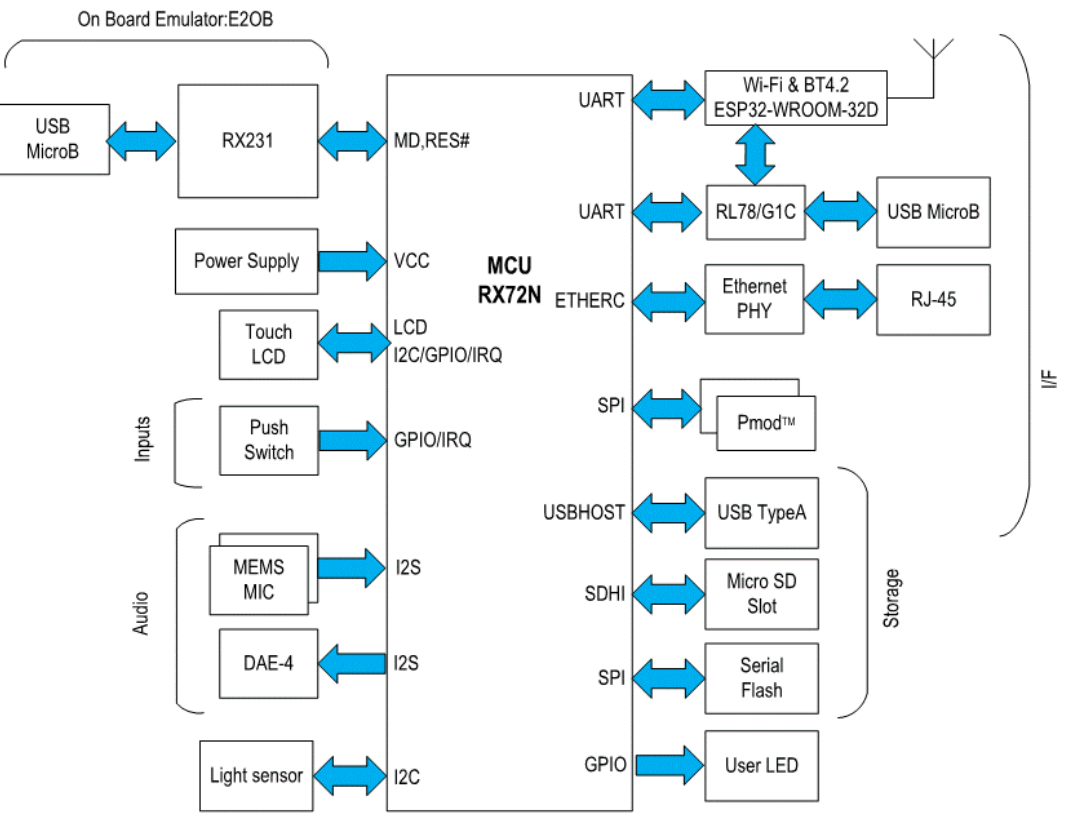

Figure 1-1. Block Diagram

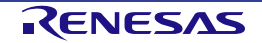

## 2. External View

Figure 2-1 is an external view of the LCD side of the product, Figure 2-2 is an external view of the component side (as shipped from the factory), and Figure 2-3 is an external view of the component side (without LCD).

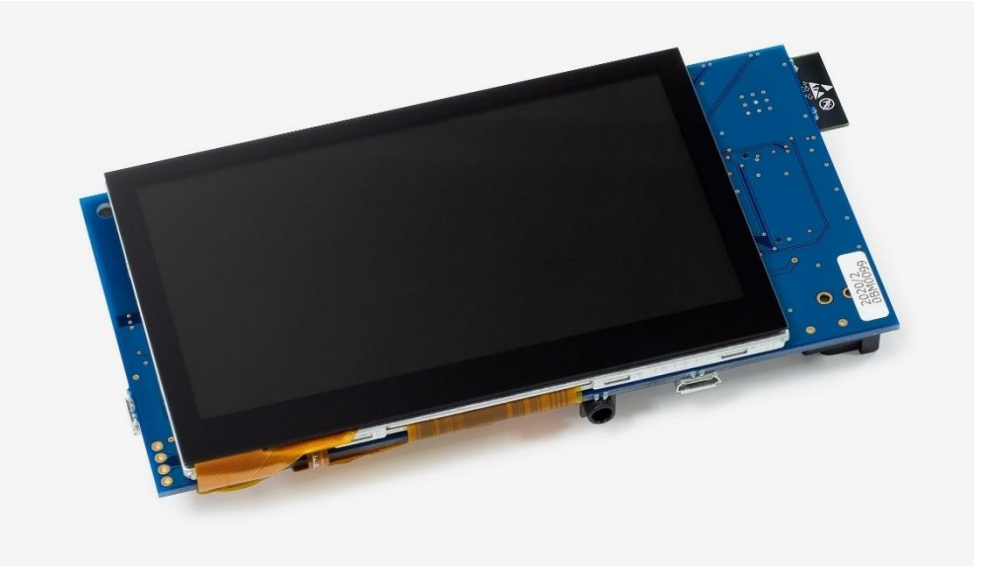

Figure 2-1. External View of LCD Side

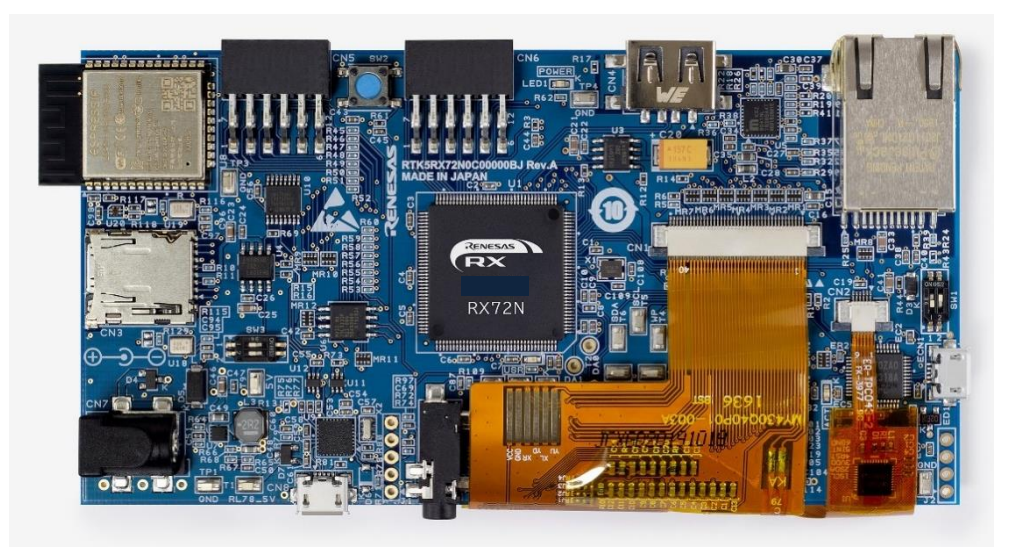

Figure 2-2. External View of Component Side (as Shipped from the Factory)

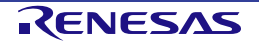

#### 2. External View

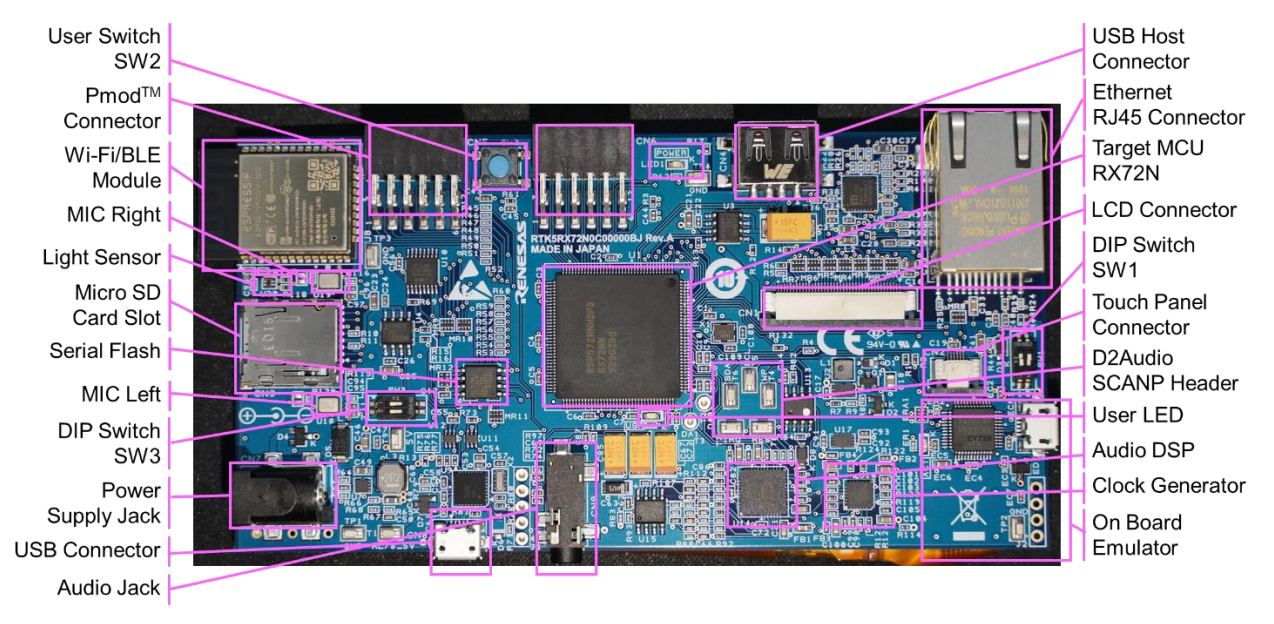

Figure 2-3. External View of Component Side (without LCD)

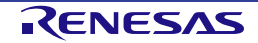

## 3. Component Layout Diagram

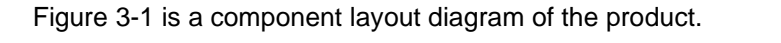

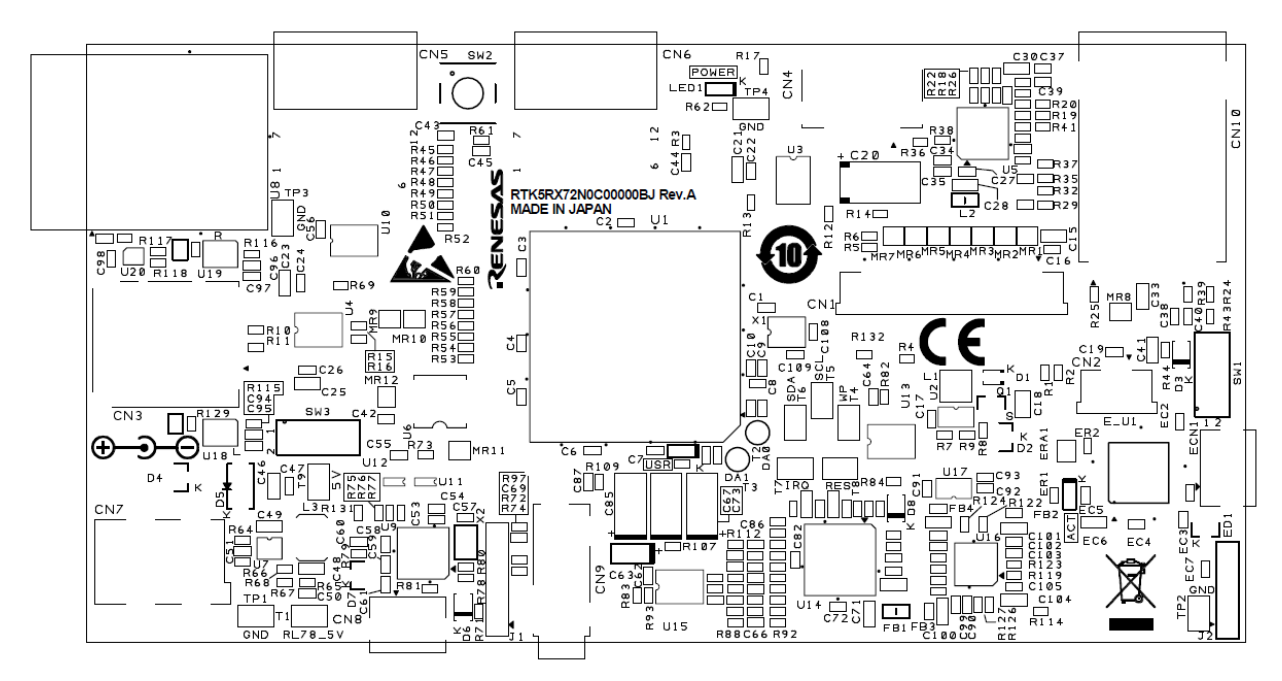

Figure 3-1. Component Layout Diagram

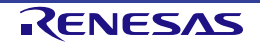

#### **Operating Environment** 4.

Figure 4-1 shows the operating environment of the product. Install the integrated development environment (IDE), available on the following webpage, on the host PC. The necessary drivers will be installed as part of the IDE install process.

https://www.renesas.com/development-tools

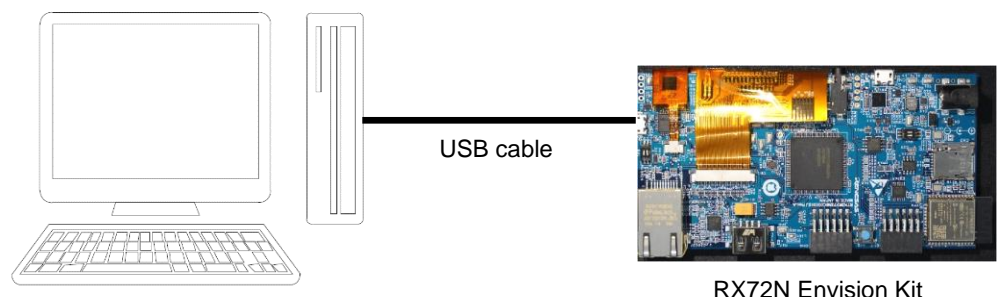

Host PC

**RX72N Envision Kit** 

Figure 4-1. Operating Environment

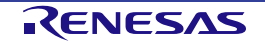

## 5. User Circuits

#### 5.1 **Power Supply Circuit**

The board operates on 5 V of power supplied via USB Micro-B connector ECN1 or DC jack CN7. Figure 5-1 is a power supply system diagram.

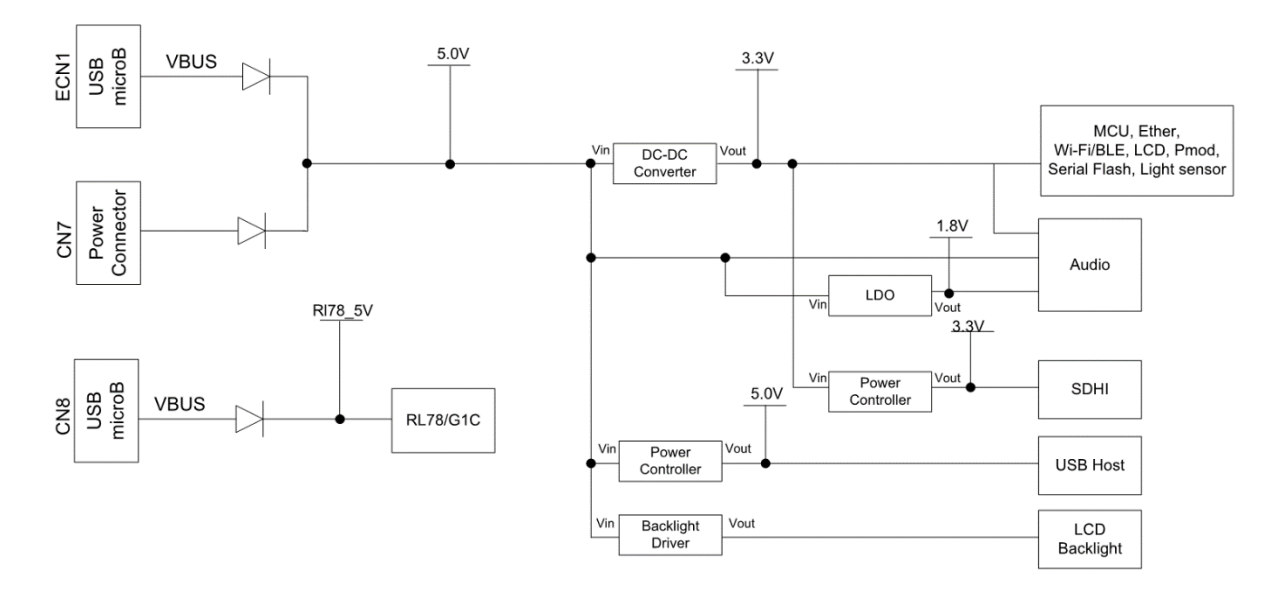

Figure 5-1. RX72N Envision Kit Power Supply System Diagram

#### 5.1.1 ECN1: USB Connector for On-Board Emulator

USB Micro-B connector ECN1 provides an interface for communication between the PC and a programmer or emulator. Power is supplied to the board via the USB connector by default. Use of a USB port capable of supplying at least 500 mA is recommended.

#### 5.1.2 CN7: External Power Supply Connector

If the current capacity of the USB connector is insufficient, use CN7 (2.1 mm diameter connector, center +) to supply power to the board. A voltage of 5.0 V can be supplied via this connector.

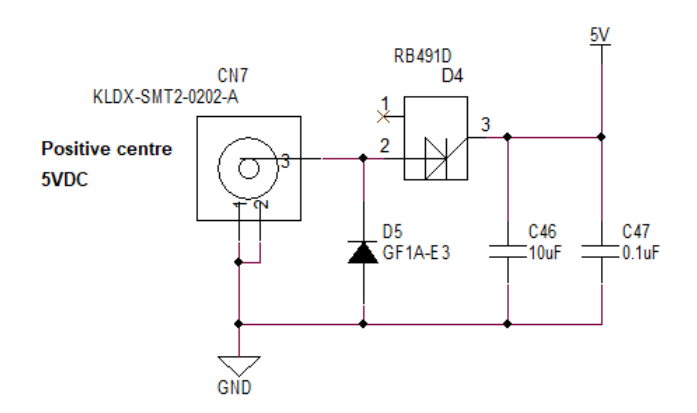

Figure 5-2. CN7 External Power Supply Connector Circuit

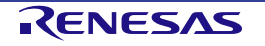

#### 5.1.3 3.3 V Power supply

The MCU, Ethernet PHY, Wi-Fi/BLE module, etc., on the board operate on 3.3 V. A 3.3 V power supply is generated from the 5 V power supply by the ISL80030 on-chip regulator with FET. Refer to the <u>www.renesas.com</u> website for details of the ISL80030. Figure 5-3 shows the 3.3 V power supply circuit.

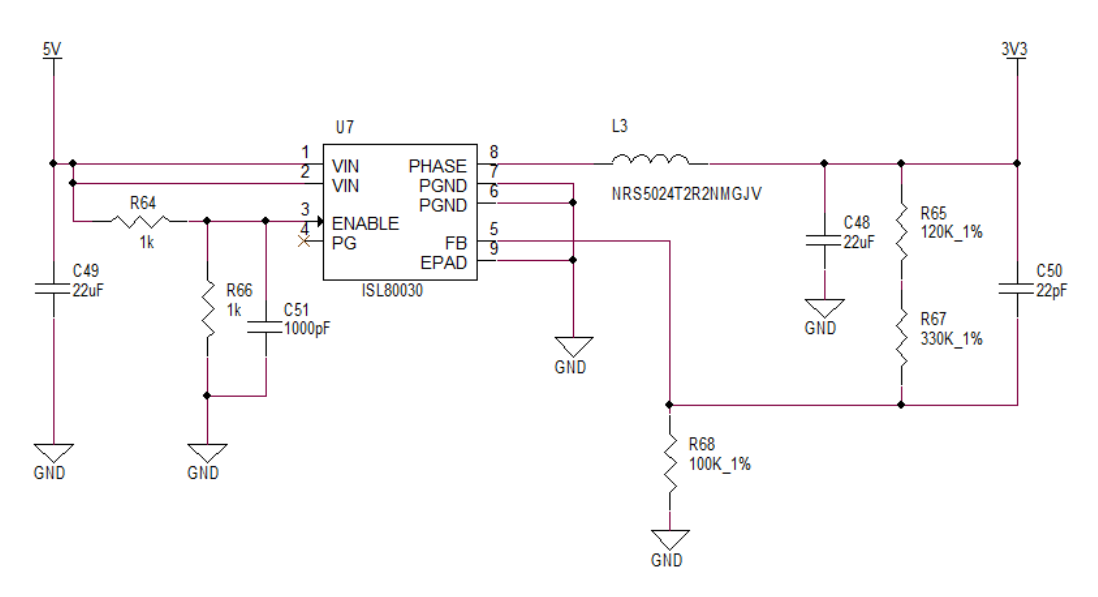

Figure 5-3. 3.3 V Power Supply Circuit

#### 5.1.4 LCD Backlight Power Supply Circuit

The board is provided with an LCD backlight power supply to drive the backlight of the TFT LCD panel. The backlight comprises a large number of white LEDs connected in series. (Since they share the same drive current, uniform brightness is maintained.) The backlight requires 15 mA at 25 V while the board's display is operating. The ISL97634 is used to supply power to the backlight. Refer to the <u>www.renesas.com</u> website for details of the ISL97634. Figure 5-4 shows the backlight power supply circuit.

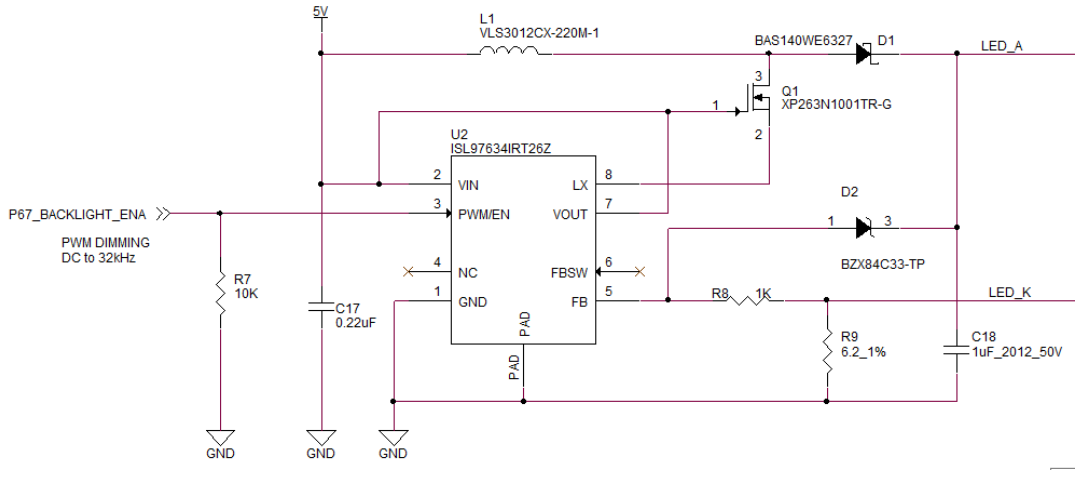

Figure 5-4. LCD Backlight Power Supply Circuit

#### 5.2 Reset Circuit

The board utilizes the power-on reset circuit incorporated into the MCU. For details of the MCU's reset specifications, refer to RX72N Group, RX72N Group User's Manual: Hardware, and for details of the board's reset circuit, refer to the board circuit diagram.

#### 5.3 Clock Circuit

The board is provided with a clock circuit for use as the clock source of the MCU. For details of the MCU's clock specifications, refer to RX72N Group User's Manual: Hardware and RL78/G1C User's Manual: Hardware, and for details of the board's clock circuit, refer to the board circuit diagram.

#### 5.4 Evaluation MCU

As shipped from the factory, the power supply, system clock, and reset specifications of the evaluation MCU are as follows:

- Power supply: Fixed at 3.3 V (including analog power supply)
- System clock: Operates on 16 MHz external oscillator
- Reset: Triggered by power-on reset

#### 5.5 Emulator

The board is provided with an emulator. The emulator connector (ECN1) has a USB Micro-B configuration, and it serves as an interface for the integrated development environment (IDE) and Renesas Flash Programmer (RFP). Use a USB cable to connect the board to your PC. When the host PC is powered on, power is supplied to the board via the USB cable connection.

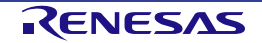

#### 5.6 DIP Switches

DIP switches SW1 and SW3 on the board are used to make a variety of settings. Figure 5-5 shows the locations of the DIP switches, and Table 5-1 and Table 5-2 list the settings of each switch.

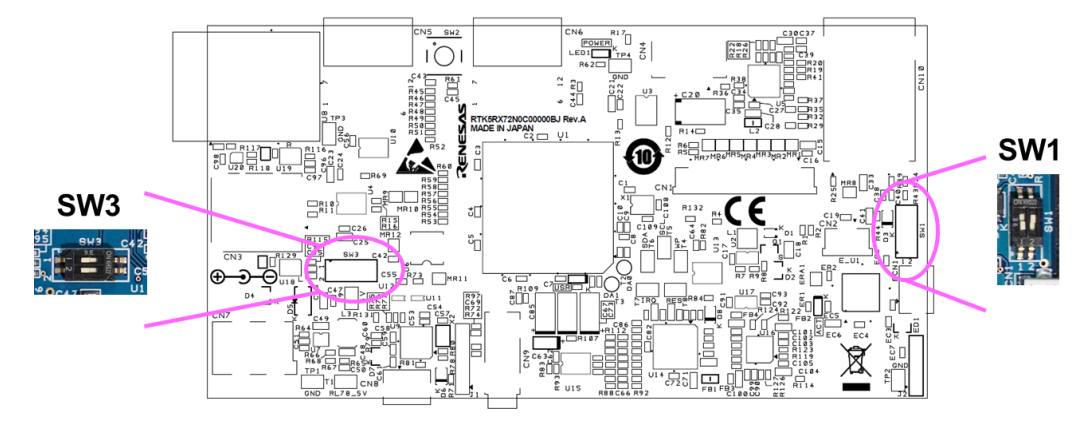

Figure 5-5. RX72N Envision Kit DIP Switches

#### Table 5-1. SW1 Settings

| SW1 | Function           | Setting                        |                       |  |  |
|-----|--------------------|--------------------------------|-----------------------|--|--|
| 1ch | Ethernet PHY reset | Off PHY reset negate (default) |                       |  |  |
|     |                    | On                             | PHY reset assert      |  |  |
| 2ch | Emulator reset     | Off Emulator use enabled       |                       |  |  |
|     |                    | On Emulator reset (default)    |                       |  |  |
|     |                    |                                | Emulator use disabled |  |  |

#### Table 5-2. SW3 Settings

| SW3 | Function                       | Setting                                     |                                  |  |  |
|-----|--------------------------------|---------------------------------------------|----------------------------------|--|--|
| 1ch | D2Audio reset                  | Off                                         | D2Audio reset negate (default)   |  |  |
|     |                                | On                                          | D2Audio reset assert             |  |  |
| 2ch | USB serial interface switching | Off Connected to UART pins of MCU (default) |                                  |  |  |
|     |                                | On Connected to UART of Wi-Fi/BLE module    |                                  |  |  |
|     |                                |                                             | Note: Wi-Fi module download mode |  |  |

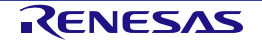

#### 5.7 USB Serial Interface

USB connector CN8 can be connected to the RL78/G1C and used as a virtual COM port. The USB serial interface supports the following functions:

- 1. Evaluation MCU UART conversion, allowing connection via USB to a device such as a PC.
- 2. Connection to the ESP32-WROOM-32D Wi-Fi module, allowing programming of the on-chip flash memory from a PC.

The RL78/G1C power supply (5 V) is isolated from other 5 V power supplies, so when using the above functions it is necessary to connect an external power supply or plug a USB cable into ECN1.

Figure 5-6 and Table 5-3 illustrate USB serial connections.

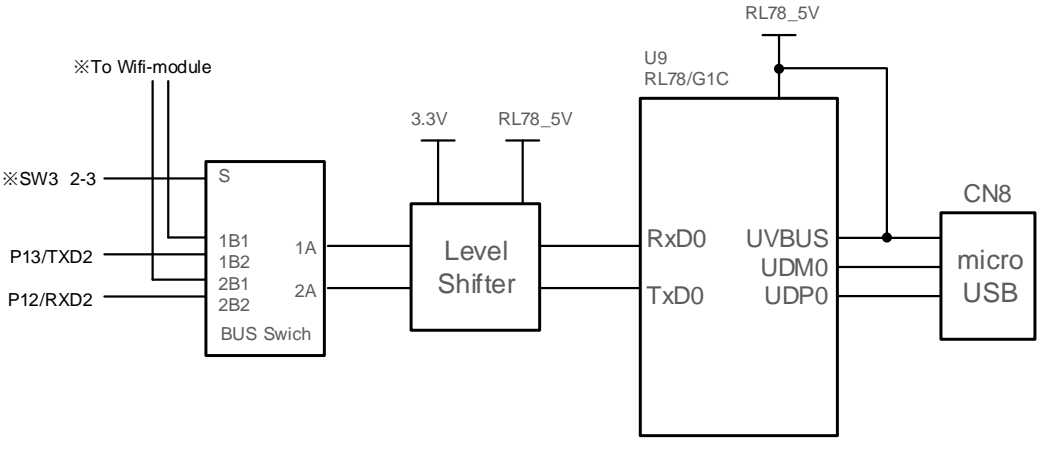

Figure 5-6. USB Serial Interface

#### Table 5-3. USB Serial Interface

| Signal | Function/Application | RX72N    |     |
|--------|----------------------|----------|-----|
|        |                      | Port     | Pin |
| TXD    | Transmit data signal | P13/TXD2 | 44  |
| RXD    | Receive data signal  | P12/RXD2 | 45  |

When you first connect the board to a PC using the USB port, a message prompting you to install a driver appears on the screen of the PC, as shown in Figure 5-7. After that, a message reporting that installation of the driver is complete appears on the PC screen. The messages displayed may differ from those shown here depending on the version of the operating system installed on the host PC.

![](_page_18_Figure_13.jpeg)

Figure 5-7. USB Serial Driver Install Messages

If you do not have a copy of the driver installer, you can download it from the following webpage: <a href="https://www.renesas.com/us/en/software/D6000699.html">https://www.renesas.com/us/en/software/D6000699.html</a>

![](_page_18_Picture_17.jpeg)

#### 5.8 Pmod<sup>™</sup> Connectors

Connectors CN5 and CN6 are compliant with Pmod Interface Type 2A and provide connections to the evaluation MCU.

Be careful not to bend or damage the pins when installing a Pmod<sup>™</sup> module. The Pmod<sup>™</sup> module is susceptible to damage from electrostatic discharge (ESD). Therefore, protection against ESD is essential.

Figure 5-8 lists Pmod<sup>™</sup> connector pin assignments, and Table 5-4 and Table 5-5 list the signal specifications of the Pmod<sup>™</sup> connectors. The connector numbering complies with the Digilent Pmod<sup>™</sup> standard. For details, refer to Digilent Pmod<sup>™</sup> Interface Specification, Revision: November 20, 2011.

![](_page_19_Picture_6.jpeg)

Figure 5-8. Pmod<sup>™</sup> Connector Pin Assignments (Top View)

| Table 5-4. | Pmod™ | <b>Connector CM</b> | N5 Pin | Assignments |
|------------|-------|---------------------|--------|-------------|
|------------|-------|---------------------|--------|-------------|

| CN5     | Signal | RX7  | '2N | CN5     | Signal | R    | X72N |
|---------|--------|------|-----|---------|--------|------|------|
| Pin No. |        | Port | Pin | Pin No. |        | Port | Pin  |
| 1       | SS     | P54  | 52  | 7       | IRQ    | P55  | 51   |
| 2       | MOSI   | P50  | 56  | 8       | RST    | P86  | 41   |
| 3       | MISO   | P52  | 54  | 9       | IO0    | P53  | 53   |
| 4       | SCK    | P51  | 55  | 10      | IO1    | P15  | 42   |
| 5       | GND    | —    | —   | 11      | GND    | —    | _    |
| 6       | VCC    |      | —   | 12      | VCC    | _    | _    |

Table 5-5. Pmod<sup>™</sup> Connector CN6 Pin Assignments

| CN6     | Signal | Evaluatio | on MCU | CN6     | Signal | Evalua | tion MCU |
|---------|--------|-----------|--------|---------|--------|--------|----------|
| Pin No. |        | Port      | Pin    | Pin No. |        | Port   | Pin      |
| 1       | SS     | P93       | 127    | 7       | IRQ    | PD0    | 126      |
| 2       | MOSI   | P90       | 131    | 8       | RST    | PD1    | 125      |
| 3       | MISO   | P92       | 128    | 9       | IO0    | P46    | 134      |
| 4       | SCK    | P91       | 129    | 10      | IO1    | P47    | 133      |
| 5       | GND    | —         | —      | 11      | GND    | —      | —        |
| 6       | VCC    |           | _      | 12      | VCC    | _      |          |

![](_page_19_Picture_13.jpeg)

#### 5.9 User Switch

The board is provided with a user switch (SW2) that you can utilize as you like. The user switch is connected to the P107/IRQ15 port of the 144-pin evaluation MCU.

![](_page_20_Figure_4.jpeg)

Figure 5-9. User Switch SW2

#### 5.10 Wi-Fi/BLE Interface

The board is provided with the ESP32-WROOM-32D from Espressif Systems as its Wi-Fi module. It is connected to the MCU via a UART.

Table 5-6. Wi-Fi Interface Pin Assignments

| Signal | Function/Application | RX72N     |     |  |
|--------|----------------------|-----------|-----|--|
|        |                      | Port      | Pin |  |
| RXD    | Transmit data signal | P26/TXD1  | 31  |  |
| TXD    | Receive data signal  | P30/RXD1  | 29  |  |
| CTS    | Transmit enable      | P27_RTS#  | 30  |  |
| RTS    | Transmit request     | P31/CTS1# | 28  |  |
| EN     | Wi-Fi enable         | P43       | 137 |  |

#### 5.10.1 Module Programming Settings

Switch Ch2 of SW3 on the board to the ON position to isolate the target MCU and enable a UART connection to the USB serial interface in order to program the on-chip flash memory of the ESP32-WROOM-32D. For instructions on programming the ESP32-WROOM-32D, visit the website of Espressif Systems.

![](_page_20_Picture_13.jpeg)

#### 5.11 Ethernet Interface

The board is provided with an Ethernet controller, which is connected to the MCU's Ethernet module. The MCU supports full-duplex and half-duplex modes and transfer rates of 10 Mbps and 100 Mbps. Table 5-7 lists information related to Ethernet connections. Table 5-8 lists the states of the status LEDs.

| Signal | Function                      | RX72N          |     |  |
|--------|-------------------------------|----------------|-----|--|
|        |                               | Port           | Pin |  |
| ETXD3  | 4-bit transmit data           | PC6/ET0_ETXD3  | 61  |  |
| ETXD2  | 4-bit transmit data           | PC5/ET0_ETXD2  | 62  |  |
| ETXD1  | 4-bit transmit data           | P82/ET0_ETXD1  | 63  |  |
| ETXD0  | 4-bit transmit data           | P81/ET0_ETXD0  | 64  |  |
| TX_EN  | Transmit enable               | P80/ET0_TX_EN  | 65  |  |
| TX_CLK | Transmit clock                | PC4/ET0_TX_CLK | 66  |  |
| MDC    | Management data clock         | P72/ET0_MDC    | 85  |  |
| MDIO   | Management data serial I/O    | P71/ET0_MDIO   | 86  |  |
| ERXD3  | 4-bit receive data            | PC0/ET0_ERXD3  | 75  |  |
| ERXD2  | 4-bit receive data            | PC1/ET0_ERXD2  | 73  |  |
| ERXD1  | 4-bit receive data            | P74/ET0_ERXD1  | 72  |  |
| ERXD0  | 4-bit receive data            | P75/ET0_ERXD0  | 71  |  |
| RX_CLK | Receive clock                 | P76/ET0_RX_CLK | 69  |  |
| CRS    | Carrier detect                | P83/ET0_CRS    | 58  |  |
| COL    | Collision detect              | PC7/ET0_COL    | 60  |  |
| RX_DV  | Receive data valid            | PC2/ET0_RX_DV  | 70  |  |
| RX_ER  | Receive data error            | P77/ET0_RX_ER  | 68  |  |
| REFCLK | Reference clock P56/CLKOUT25M |                | 50  |  |
| RES    | PHY reset                     | P73_SW-PHYRESn | 77  |  |
| INTRP  | Interrupt output              | PC3_ET-INTn    | 67  |  |

#### Table 5-8. Ethernet Status LED States

| Number | Green         | Orange | State                                             |
|--------|---------------|--------|---------------------------------------------------|
| 1      | Off           | Off    | Link broken                                       |
| 2      | On (flashing) | Off    | 10 Mbps link state (data transmit/receive state)  |
| 3      | On (flashing) | On     | 100 Mbps link state (data transmit/receive state) |

![](_page_21_Picture_9.jpeg)

#### 5.12 microSD Slot

The microSD slot is connected to the MCU via the SDHI interface. The data bus width is wide bus (4-bit), and compatible devices are SD memory cards (SD, SDHI, and SDXC) and SDIO cards.

![](_page_22_Figure_4.jpeg)

Figure 5-10. microSD Slot Connection Diagram

| Table 5-9. | microSD SI | ot Pin | Assignments |
|------------|------------|--------|-------------|
|------------|------------|--------|-------------|

| Signal   | Function/Application           | RX72N          |     |
|----------|--------------------------------|----------------|-----|
|          |                                | Port           | Pin |
| CLK      | SDHI clock                     | P21/SDHI_CLK-C | 36  |
| CMD      | Command output, response input | P20/SDHI_CMD-C | 37  |
| DATA0    | Data 0                         | P22/SDHI_D0-C  | 35  |
| DATA1    | Data 1, SDIO access interrupt  | P23/SDHI_D1-C  | 34  |
| DATA2    | Data 2, read wait              | P87/SDHI_D2-C  | 39  |
| CD/DATA3 | Data 3, SD card detect         | P17/SDHI_D3-C  | 38  |
| SW_A     | —                              | —              | _   |
| SW_B     | SD card detect                 | P25/SDHI_CD    | 32  |

#### 5.12.1 SDHI Power Supply Control

The SDHI power supply is connected to enable overcurrent monitoring by the MCU. The 3.3 V power supply output to the SDHI is controlled by the evaluation MCU using the power management circuit in order to protect against overloads and short circuits. This circuit is based on the ISL61861 power management IC. The IC has an active-high enable input and (asserted low) fault output, and it can supply 3.3 V of power at up to 1.5 A.

![](_page_22_Picture_11.jpeg)

#### 5.13 USB Host Interface

The USB Host interface connects the evaluation MCU and the USB Host connector (type A). USB connections to devices compatible with version 2.0 are supported. The supported transfer rates are full speed (12 Mbps) and low speed (1.5 Mbps).

| Signal      | Function           | RX72N             |     |  |
|-------------|--------------------|-------------------|-----|--|
|             |                    | Port              | Pin |  |
| USB0DP      | D+ I/O signal      | USB0_DP           | 48  |  |
| USB0DM      | D− I/O signal      | USB0_DM           | 47  |  |
| USB0VBUSEN  | VBUS supply enable | P16_USB0_VBUSEN   | 40  |  |
| USB0OVRCURA | Overcurrent detect | P14_USB0_OVR_CURA | 43  |  |

Table 5-10. USB Host Interface Pin Assignments

#### 5.13.1 USB Power Control

The USB power supply is connected to enable overcurrent monitoring by the MCU. The 5 V power supply output to the USB Host is controlled by the evaluation MCU using the power management circuit in order to protect against overloads and short circuits. A circuit diagram is shown in Figure 5-11. This circuit is based on the ISL61861 power management IC. The IC has an active-high enable input and (asserted low) fault output, and it can supply 5 V of power at up to 1.5 A.

![](_page_23_Figure_8.jpeg)

Figure 5-11. USB Host Interface Connection Diagram

![](_page_23_Picture_11.jpeg)

#### 5.14 Serial Flash

The board is mounted with a MX25L3233F (32 Mbit) serial flash memory chip from MACRONIX. It is connected to the MCU via the QSPI interface. It supports the MCU's SPI operation modes 0 and 3.

![](_page_24_Figure_4.jpeg)

![](_page_24_Figure_5.jpeg)

| Table 5-11. | <b>QSPI Serial Flash Pin Assignments</b> |
|-------------|------------------------------------------|
|             | aoi i conai i aoir i ili Acoiginnento    |

| Signal     | Function/Application | RX72N          |     |  |
|------------|----------------------|----------------|-----|--|
|            |                      | Port Pin       |     |  |
| CS#        | Chip select          | PD4/QSSL       | 122 |  |
| SO/SIO1    | Data 1               | PD7/QIO1       | 119 |  |
| WP#/SIO2   | Data 2               | PD2/QIO2       | 124 |  |
| SI/SIO0    | Data 0               | PD6/QIO0 120   |     |  |
| SCLK       | Clock supply         | PD5/QSPCLK 121 |     |  |
| HOLD#/SIO3 | Data 3               | PD3/QIO3 123   |     |  |

![](_page_24_Picture_9.jpeg)

#### 5.15 D2Audio Processor and Amplifier for Active Speaker

The D2Audio Series D2-41051 is used as the audio processor, and it is connected to the evaluation MCU via the I<sup>2</sup>S interface. In addition, the board is provided with an amplifier circuit for use with an active speaker, which can be connected to a speaker by means of a stereo jack to enable audio playback. The D2-41051 mounted on the board is a simple DSP that supports I<sup>2</sup>S and S/PDIF input and is limited to the basic functions of the D2Audio family.

#### 5.15.1 Speakers Suitable for Connection

You can connect an amplifier-equipped speaker to the audio output jack. It is also possible to connect an 8  $\Omega$  speaker without an amplifier, but high-impedance devices such as headphones are not suitable for connection.

#### 5.15.2 Clock Supply

The board is provided with the 5X35023 programable clock generator that supplies a 24.576 MHz, 1.8 V clock as the main clock of the D2-41051 and a 24.576 MHz, 3.3 V clock as AUDIO\_CLK for I<sup>2</sup>S communication by the RX72N.

#### 5.15.3 DAE-4–Related Documents

The latest documents are available on the following webpage: https://www.renesas.com/products/audio-video/audio/digital-sound-processors.html#documents

#### 5.15.4 DAE-4 Development Tools

The development tools are available for download on the following webpage. Renesas would collect my Renesas accounts for rights protection to manage who download the tool. Please note that anyone needs to accept above to download.

https://www.renesas.com/products/audio-video/audio/digital-sound-processors.html#documents

#### 5.15.5 DAE-4 Settings

The board's default settings enable output of the PCM sound source input via I<sup>2</sup>S. The settings are stored in the EEPROM, but if you need to reprogram the settings in the EEPROM because they were somehow erased or in order to change them, it is possible to do so by purchasing the SCAMP-7EVALZ dongle tool, which is available separately. In this case you will need to prepare yourself a cable with the pin assignments listed in Table 5-12 to connect the SCAMP-7EVALZ to the board. To purchase the SCAMP-7EVALZ, contact a Renesas sales agent or international distributor. You can search for a Renesas sales agent or distributor from the following webpage:

https://www.renesas.com/support/contact/locations.html?category=Distributors

![](_page_25_Picture_17.jpeg)

| Table 5-12. | Dongle Tool Connection Correspondences |  |
|-------------|----------------------------------------|--|
|-------------|----------------------------------------|--|

| Dongle (Female Socket)        | EVB (IC Clip) |
|-------------------------------|---------------|
| EEWP (12)                     | WP (T4)       |
| SCL (3)                       | SCL (T5)      |
| SDA (4)                       | SDA (T6)      |
| BOOT_EE/I <sup>2</sup> C (11) | IRQA (T7)     |
| EEWP (7)                      | RES (T8)      |
| +5V (13)                      | 5V (T9)       |
| GND (14)                      | GND           |

![](_page_26_Figure_4.jpeg)

Figure 5-13. Dongle Tool Connection Target

![](_page_26_Picture_7.jpeg)

#### 5.16 MEMS Microphones

The microphones used are the ICS-43434 from TDK, and they are connected to the evaluation MCU via the I<sup>2</sup>S interface. Since the microphones for sound input are on the component side, sound is input from the panel side.

![](_page_27_Figure_4.jpeg)

Figure 5-14. MEMS Microphone Connection Diagram

| Table 5-13. | MEMS | Microphone | Pin | Assignments |
|-------------|------|------------|-----|-------------|
|             | -    |            |     |             |

| Signal | Function/Application                 | RX72N        |     |  |
|--------|--------------------------------------|--------------|-----|--|
|        |                                      | Port         | Pin |  |
| BCLK   | I <sup>2</sup> S serial clock signal | P01/SSIBCK0  | 7   |  |
| WS     | Serial data select signal            | PF5/SSILRCK0 | 9   |  |
| DATA   | I <sup>2</sup> S receive data signal | PJ5/SSIRXD0  | 11  |  |

![](_page_27_Picture_9.jpeg)

#### 5.17 Light Sensor

The ISL29034 is used as the light sensor, and it is connected to the evaluation MCU via the I<sup>2</sup>C interface.

![](_page_28_Figure_4.jpeg)

![](_page_28_Figure_5.jpeg)

#### Table 5-14. Light Sensor Pin Assignments

| Signal | Function/Application  | RX72N      |     |
|--------|-----------------------|------------|-----|
|        |                       | Port       | Pin |
| SCL    | Transmit clock signal | PB6/SSCL11 | 79  |
| SDA    | Data signal           | PB7/SSDA11 | 78  |

![](_page_28_Picture_9.jpeg)

#### 5.18 LEDs

There are five LEDs mounted on the board. Table 5-15 lists the colors and functions of the LEDs.

#### Table 5-15. LED Connection States

| LED               | Color  | Function RX72N                                |      | 72N |
|-------------------|--------|-----------------------------------------------|------|-----|
|                   |        |                                               | Port | Pin |
| LED1              | Green  | 3.3 V power LED on: 3.3 V power supply status | NC   | NC  |
| ACT               | Green  | On-board debugger status                      | NC   | NC  |
| LED2              | Blue   | User LED                                      | P40  | 141 |
| ETHERNET connecto | Green  | Ethernet LED (on: link, flashing: activity)   | NC   | NC  |
| CN10              | Orange | Ethernet LED (speed)                          | NC   | NC  |

![](_page_29_Picture_7.jpeg)

## 6. Usage Precautions

#### 6.1 Additional Load

When adding additional load while using the USB connection to supply power to the board, be aware that the maximum capacity when operating at 3.3 V is 300 mA. When adding additional load while using an external power supply, the maximum capacity is 500 mA regardless of the operating voltage.

#### 6.2 Modifying the Board

All effects of modifications made to the board are the responsibility of the customer.

#### 6.3 Limitation on Number of Envision Kits Connected

It is not possible to connect more than one Envision Kit to a single host PC at the same time.

![](_page_30_Picture_10.jpeg)

# 7. Developing Code

#### 7.1 Using e<sup>2</sup> studio

Figure 7-1 shows the settings to use in e<sup>2</sup> studio when creating a new project for use with the RX72N Envision Kit.

- Debug hardware: Select E2 Lite (RX).
- Extal Frequency[MHz]: Input 16.000
- Connection Type: Select Fine.
- Supply power from emulator: Select No.

| Debug hardware: E2 Lite (RX) 🛛 🗸                 | Target Device: R5F572NN | **  |
|--------------------------------------------------|-------------------------|-----|
| GDB Settings Connection Settings De              | ebug Tool Settings      |     |
| ✓ Clock                                          |                         |     |
| Main Clock Source                                | EXTAL                   | ~   |
| Extal Frequency[MHz]                             | 16.0000                 |     |
| Permit Clock Source Change On                    | Writing Yes             | Y   |
| <ul> <li>Connection with Target Board</li> </ul> |                         |     |
| Emulator                                         | (Auto)                  | 2.2 |
| Connection Type                                  | FINE                    | ~   |
| JTag Clock Frequency[MHz]                        | 6.00                    | ~   |
| Fine Baud Rate[Mbps]                             | 1.50                    | ~   |
| Hot Plug                                         | No                      | ~   |
| v Power                                          |                         |     |
| Power Target From The Emulato                    | r (MAX No               | ~   |
| Supply Voltage[V]                                | 3.3                     | ~   |
| ✓ CPU Operating Mode                             |                         |     |
| Register Setting                                 | Single Chip             | ~ ~ |

Figure 7-1. e<sup>2</sup> studio Settings

Note: Do not connect another RX72N Envision Kit to the PC while the product is connected.

![](_page_31_Picture_13.jpeg)

#### 7.2 Using CS+

Figure 7-2 and Figure 7-3 show the settings to use in CS+ when creating a new project for use with the RX72N Envision Kit.

• Debug tool used: Select <u>Debug</u>  $\rightarrow$  Debug Tool Used  $\rightarrow$  RX <u>E</u>2 Lite.

![](_page_32_Picture_5.jpeg)

Figure 7-2. Debug Tool Selection Panel

- Main clock frequency[MHz]: Input 16.0000
- Supply power from emulator: Select No.

\_

| 2 | Property                                                            |         |  |
|---|---------------------------------------------------------------------|---------|--|
| R | RX E2 Lite Property                                                 |         |  |
| ¥ | Internal ROMRAM                                                     |         |  |
|   | Size of internal ROM[KBytee]                                        | 4,096   |  |
|   | Size of internal RAM[KBytes]                                        | 1,024   |  |
|   | Size of DataFlash memory[KBytes]                                    | 32      |  |
| ~ | Clock                                                               |         |  |
|   | Main clock source                                                   | EXTAL   |  |
|   | Main clock frequency[MHz]                                           | 16.0000 |  |
|   | Operating frequency[MHz]                                            | 240.000 |  |
|   | Allow changing of the clock source on writing internal flash memory | No      |  |
| ¥ | Connection with Emulator                                            |         |  |
|   | Emulator serial No.                                                 |         |  |
| ~ | Connection with Target Board                                        |         |  |
|   | Power target from the emulator.(MAX 200mA)                          | No      |  |
|   | Supply voltage                                                      | 3.3V    |  |
|   | Communications method                                               | FINE    |  |
|   | FINE baud rate[bps]                                                 | 1500000 |  |

Figure 7-3. CS+ Connection Settings Tab

![](_page_32_Picture_12.jpeg)

## 8. Additional Information

#### Support

For detailed information on RX72N Group MCUs, refer to RX72N Group User's Manual: Hardware.

For detailed information on assembly language, refer to RX Family User's Manual: Software.

The latest information is available on our website at https://www.renesas.com/envision2.

#### **Online Technical Support**

You may send technical questions to us via <u>https://www.renesas.com/support/contact.html</u>. For general information on Renesas MCUs, visit <u>https://www.renesas.com/</u>.

#### Caution

Customers should not incorporate the RX72N Envision Kit or the sample code into their products. The operation of the sample code is not guaranteed. If you wish to make use of it, be aware that it is the customer's responsibility to confirm that it operates properly.

#### Trademarks

All trademarks or registered trademarks appearing in this document are the property of their respective owners.

#### Copyright

The contents of this document are subject to change in whole or in part without prior notice. This document is copyright of Renesas Electronics Corporation. The contents of this document may not be copied in whole or in part without the prior written approval of Renesas Electronics Corporation.

![](_page_33_Picture_16.jpeg)

| Revision History |           | ory         | RX72N Envision Kit User's Manual |  |
|------------------|-----------|-------------|----------------------------------|--|
| Davi             |           |             |                                  |  |
| Rev.             | Date      | Description |                                  |  |
|                  |           | Page        | Summary                          |  |
| 1.00             | Mar.27.20 |             | First Edition issued             |  |
|                  |           |             |                                  |  |

RX72N Envision Kit User's Manual

Publication Date: Rev.1.00 Mar.27.20

Published by: Renesas Electronics Corporation

**RX72N Group** 

![](_page_36_Picture_1.jpeg)

# **Mouser Electronics**

Authorized Distributor

Click to View Pricing, Inventory, Delivery & Lifecycle Information:

Renesas Electronics: RTK5RX72N0C0000BJ